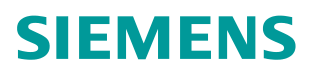

<sup>操作指南 • 9/2017</sup> 基于 S7-300/400 CPU 集成 PN 接口的 Modbus TCP 在 TIA Portal 的使用入门 PN,CPU,MB,TCP,TIA

> https://support.industry.siemens.com/cs/cn/zh/view/ 109750622 Unrestricted

目录

| 1 | Modbu  | ɪs TCP 通讯概述                          | 3  |
|---|--------|--------------------------------------|----|
|   | 1.1    | 通讯所使用的以太网参考模型                        | 3  |
|   | 1.2    | Modbus TCP 数据帧                       | 3  |
|   | 1.3    | Modbus TCP 使用的端口号                    | 4  |
| 2 | S7-300 | //400 集成 PN □ Modbus TCP 通讯概述        | 5  |
| 3 | 配置 PI  | N CPU 作为 Modbus TCP Server 与通信伙伴建立通讯 | 6  |
|   | 3.1    | 组态硬件                                 | 6  |
|   | 3.2    | 编程                                   | 8  |
|   | 3.3    | 通信测试                                 | 17 |
| 4 | 配置 PI  | N CPU 作为 Modbus TCP Client 与通信伙伴建立通讯 | 19 |
|   | 4.1    | 组态硬件                                 | 19 |
|   | 4.2    | 编程                                   | 20 |
|   | 4.3    | 通信测试                                 | 31 |

## 1 Modbus TCP 通讯概述

MODBUS TCP 是简单的、中立厂商的用于管理和控制自动化设备的 MODBUS 系列通讯协议的派生产品,显而易见,它覆盖了使用 TCP/IP 协议的"Intranet" 和"Internet"环境中 MODBUS 报文的用途。协议的最通用用途是为诸如 PLC 以及连接其它简单域总线或 I/O 模块的网关服务的。

MODBUS TCP 使 MODBUS\_RTU 协议运行于以太网, MODBUS TCP 使用 TCP/IP 和以太网在站点间传送 MODBUS 报文, MODBUS TCP 结合了以太网 物理网络和网络标准 TCP/IP 以及以 MODBUS 作为应用协议标准的数据表示方 法。MODBUS TCP 通信报文被封装于以太网 TCP/IP 数据包中。与传统的串口 方式, MODBUS TCP 插入一个标准的 MODBUS 报文到 TCP 报文中,不再带 有数据校验和地址。

## 1.1 通讯所使用的以太网参考模型

Modbus TCP 传输过程中使用了 TCP/IP 以太网参考模型的 5 层:

第一层:物理层,提供设备物理接口,与市售介质/网络适配器相兼容。

第二层:数据链路层,格式化信号到源/目硬件址数据帧。

第三层:网络层,实现带有 32 位 IP 地址报文包。

第四层: 传输层, 实现可靠性连接、传输、查错、重发、端口服务、传输调度。 第五层: 应用层, Modbus 协议报文。

#### 1.2 Modbus TCP 数据帧

Modbus 数据在 TCP/IP 以太网上传输,支持 Ethernet II 和 802.3 两种帧格式, Modbus TCP 数据帧包含报文头、功能代码和数据 3 部分,MBAP 报文头 (Modbus Application Protocol)分 4 个域,共7个字节。

Copyright © Siemens AG Copyright year All rights reserved

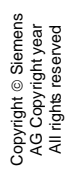

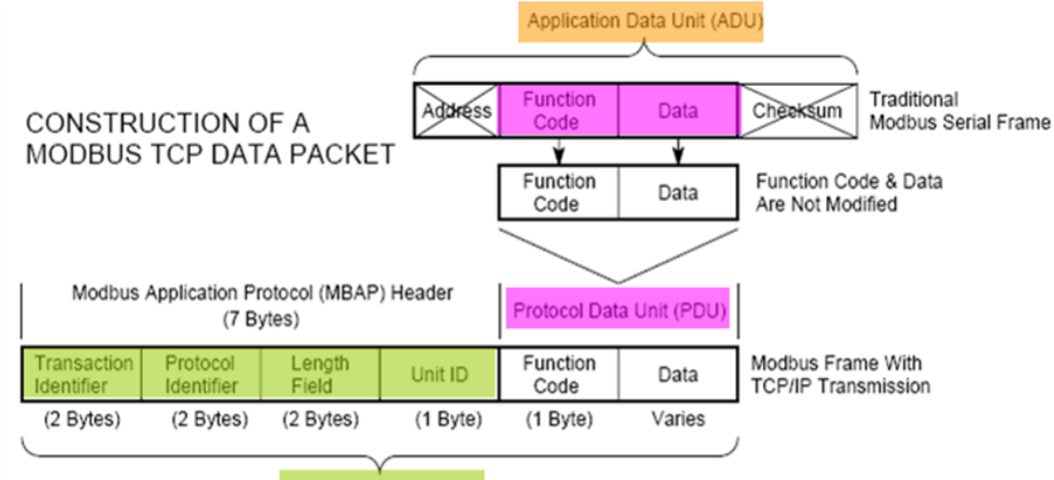

Modbus TCP/IP ADU

(This information is embedded into the data portion of the TCP frame)

图 1-1 MBAP 报文头

| 域              | 长度  | 描述                     | 客户机           | 服务器                |
|----------------|-----|------------------------|---------------|--------------------|
| Transaction ID | 2字节 | Modbus请求/响应事<br>务处理的识别 | 客户机启动         | 服务器从接收的请求<br>中重新复制 |
| Protocol ID    | 2字节 | 0=Modbus协议             | 客户机启动         | 服务器从接收的请求<br>中重新复制 |
| Length         | 2字节 | 随后字节的数量                | 客户机启动<br>(请求) | 服务器(响应)启动          |
| Unit ID        | 1字节 | 远程从站的识别ID              | 客户机启动         | 服务器从接收的请求<br>中重新复制 |

图 1-2 MBAP 报文头说明

### **1.3** Modbus TCP 使用的端口号

- (1) PLC 作为 Modbus 服务器时,按缺省协议使用 Port 502 通信端口,在 Modus 客户端程序中设置任意通信端口,
- (2) PLC 作为 Modbus 客户端时,无须设置本机端口号;如要指定客户端端口号,为避免与其他通讯协议的冲突一般建议 2000 开始可以使用。

Copyright © Siemens AG Copyright year All rights reserved 2

## S7-300/400 集成 PN 口 Modbus TCP 通讯概述

本文适用于带有集成 PN 接口的 SIMATIC S7-300、S7-400 CPU 和 IM 151-8 PN/DP CPU 的软件产品。相关指令允许在带有集成 PN 接口的 SIMATIC CPU 和支持 Modbus TCP 协议的设备之间进行通信。

根据客户端——服务器原理进行数据传输。传输过程中,可以将 SIMATIC S7 用作客户端,也可以用作服务器。

从 TIA Portal V14 SP1 开始软件中增加了 Modbus TCP V2.0 版本的指令,可用 于 SIMATIC S7-300、S7-400 CPU 和 IM 151-8 PN/DP CPU 与支持 Modbus TCP 的通信伙伴进行通信,如下图 2-1 所示:

| 指令          |                                                         |             |
|-------------|---------------------------------------------------------|-------------|
| 选项          |                                                         |             |
|             | 4 Mit 😳 🖏                                               |             |
| > 收藏夹       |                                                         |             |
| > 基本指令      |                                                         |             |
| > 扩展指令      |                                                         |             |
| > 工艺        |                                                         |             |
| ✔ 通信        |                                                         |             |
| 名称          | 描述                                                      | 版本          |
| 🕨 🛅 S7 通信   |                                                         | V1.3        |
| 一 开放式用户通信   |                                                         | <u>V5.1</u> |
| ▶ 🚞 WEB 服务器 |                                                         | V1.1        |
| ▼ 🛄 其它      |                                                         |             |
| MODBUS TCP  |                                                         | <u>V2.0</u> |
| MODBUSPN    | Communicate via PROFINET as Modbus TCP server or client | V2.0        |
| ▶ 🗀 通信处理器   |                                                         |             |

图 2-1 指令版本

下面例子将分别介绍如何配置 315-2PN/DP 为 Modbus/TCP 的 Server, Client 与通信伙伴建立通信,测试例程中用到的软硬件如图 2-2 所示:

| 名称                                  | 数量 | 订货号                 |
|-------------------------------------|----|---------------------|
| SIMATIC CPU315-2PN/DP(FW V3.2)      | 1  | 6ES7 315-2EH14-0AB0 |
| SIMATIC STEP7 Professional V14 SP1  | 1  | 6ES7 822-1AA04-0YA5 |
| MODBUS/TCP PN-CPU V2 Single license | 1  | 6AV6 676-6MB20-3AX0 |
| Modscan32 用于在 PC 中模拟 Modbus Client  | 1  | 网上免费下载              |
| Modsim32 用于在 PC 中模拟 Modbus Server   | 1  | 网上免费下载              |

图 2-2 例程中用到的软硬件列表

# 配置 PN CPU 作为 Modbus TCP Server 与通信伙 伴建立通讯

下面以 S7-300 单站系统及 Modscan32 软件为例,详细介绍如何将 S7-300 单站 系统通过 CPU 集成 PN 口配置为 Modbus TCP Server, Modscan32 为 Client 进行 Modbus TCP 通讯。

#### 3.1 组态硬件

在 TIA V14 SP1 中创建一个新项目(项目名称: PN\_MB\_TCP),选择项目版 本 V14 SP1,如图 3-1 所示:

| 创建新项目 | ×                      |
|-------|------------------------|
| 项目名称: | PN_MB_TCP              |
| 路径:   | C:\Users\ xxx \Desktop |
| 版本:   | V14 SP1                |
| 作者:   | III                    |
| 注释:   | ~                      |
|       |                        |
|       |                        |
|       | 创建取消                   |

图 3-1 创建新项目

然后选择"添加新设备"——>"控制器",选择正确的 CPU 型号,设备名称 "server",如图 3-2 所示:

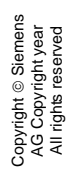

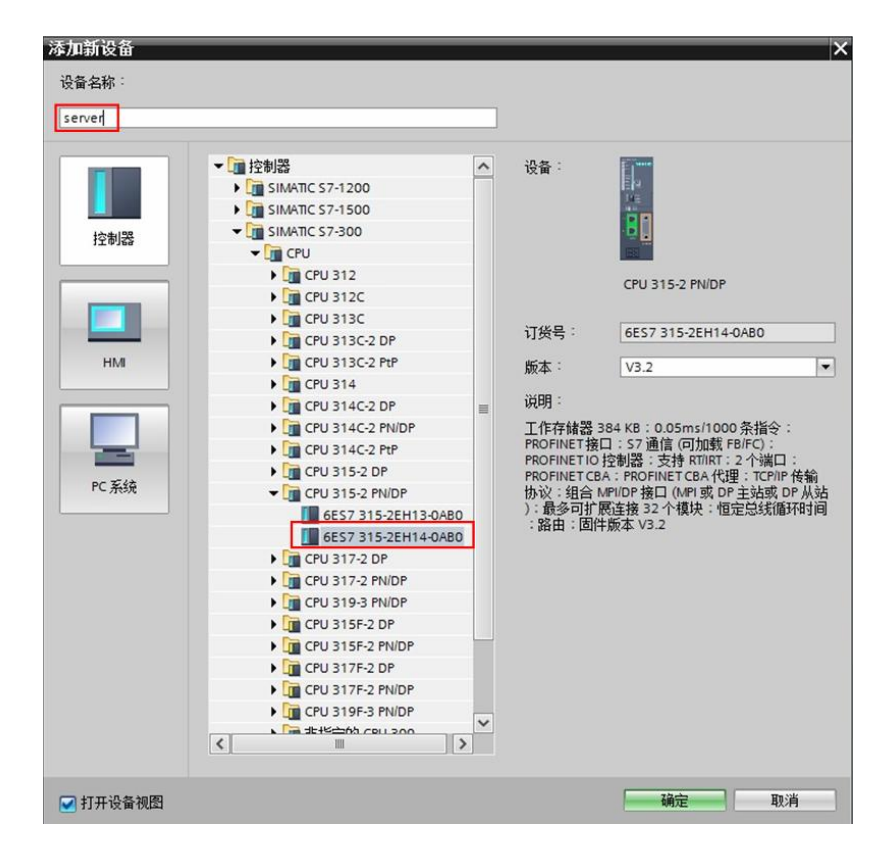

图 3-2 添加新设备

- PN\_MB\_TCP → server [CPU 315-2 PN/DP] 書事 server [CPU 315-2 PN/DP] 💌 🖽 📰 🕰 🖽 🛄 🍳 ± 2 7 8 9 10 11 -4 5 6 导乳 0 11 11 11 Ing . < III > 100% -常规 10 变量 系统常数 文本 常规 以太网地址 以太网地址 时间同步 接口连接到 操作模式 ▶ 高级选项 子网: 未联网 诊断地址 添加新子网 IP协议 ● 在项目中设置 IP 地址 IP 地址: 172 . 23 . 108 . 201 子网摘码: 255.255.255.0
- 接着,在"设备视图"中,选择 CPU 以太网口,设置 IP 地址,如图 3-3 所示:

图 3-3 设置 IP 地址

### 3.2 编程

(1) OB1 调用 Modbus TCP 指令

在项目的 OB1 组织块中调用 Modbus TCP 指令,如图 3-4 所示:

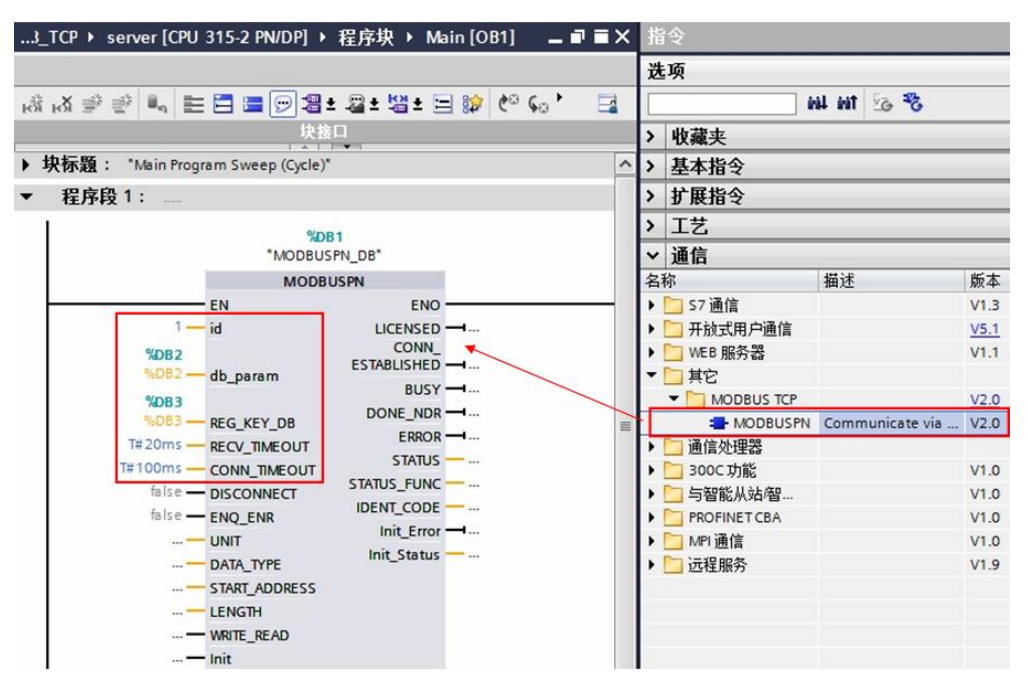

图 3-4 调用 Modbus TCP 指令

以下为部分管脚说明(其它管脚信息请查看在线帮助):

id: 连接 ID 必须与参数 DB 中相关的 id 参数相同。

**db\_param**:参数 DB 的编号,包含此 modbus 块实例的连接参数和 modbus 数 据参数。CPU 决定该参数的取值范围。DB 编号 0 为系统保留,不允许使用。 以纯文本格式输入 DB 编号"DBxy"。

REG\_KEY\_DB:具有可用于授权的注册表项的数据块。

**RECV\_TIMEOUT**: 对从耦合伙伴接收数据进行监视。超出监视时间后,将发出错误信号并终止连接。最小值为 20 ms。

在"S7为服务器"模式下将 RECV\_TIMEOUT 设置为 < 20 ms,则使用默认值 1.2 s。RECV\_TIMEOUT 监视 TCP 流的运行系统。不考虑各个客户端请求之间 的中断。

**CONN\_TIMEOUT**:监视调用建立或终止所用的时间。如果在组态的监视时间内 无法成功建立或终止连接,则会在输出 **STATUS** 中显示相应的错误消息。最小 值为 100 ms。 在 "S7 为服务器"操作模式下,如果将 CONN\_TIMEOUT 设置为 < 100 ms,则会使用默认值 5 s。

(2) 创建参数数据块

创建数据块 DB2(名称 DB\_param),选择类型为"MB\_PN\_PARAM",如图 3-5 所示:

| 添加新块<br><sub>名称:</sub><br>DB_param               |                            |                                       |         | ×  |
|--------------------------------------------------|----------------------------|---------------------------------------|---------|----|
| <b>OB</b><br>组织块                                 | 类型 :<br>语言 :<br>编号 :       | [] MB_PN_PARAM<br>DB<br>2<br>○ 手动     |         |    |
| FB<br>函数块                                        | 描述:<br>数据块 (DB) 保存<br>更多信息 | <ul> <li>自动</li> <li>程序数据。</li> </ul> | 必须选择此类型 |    |
| FC<br>函数                                         |                            |                                       |         |    |
| し サウトウ                                           |                            |                                       |         |    |
| <ul> <li>▶   其它信息</li> <li>▼ 新增并打开(0)</li> </ul> |                            |                                       | 确定      | 取消 |

图 3-5 创建参数数据块

打开参数数据块,展开结构变量"Connection\_settings",并按下图参数设置,如图 3-6 所示:

| PN   | _M  | B_T | СР  | server [CPU 315-                  | 2 PN/DP] > 程序      | <b>块 ▶</b> DE | 3_param [DB2] |
|------|-----|-----|-----|-----------------------------------|--------------------|---------------|---------------|
|      |     |     |     |                                   |                    |               |               |
| ill. | 1   | 2   | 5   | 🛃 🚬 😤 保持实际                        | 值 🔒 快照 🎮           | 鸣 将           | 快照值复制到起始      |
|      | DB  | pa  | rar | n                                 |                    | 1             |               |
|      |     | 名利  | 尔   |                                   | 数据类型               | 偏移童           | 起始值           |
| 1    | -   | -   | Sta | tic                               |                    |               |               |
| 2    | -   |     | •   | Connection settings               | Struct             | 0.0           |               |
| 3    | -00 | 1 2 |     | block_length                      | Word               | 0.0           | W#16#0040     |
| 4    | -   |     |     | id                                | Word               | 2.0           | 16#1          |
| 5    |     |     |     | connection_type                   | Byte               | 4.0           | 16#11         |
| 6    | -   |     |     | active_est                        | Bool               | 5.0           | false         |
| 7    | -   |     | •   | local_device_id                   | Byte               | 6.0           | 16#2          |
| 8    | -00 |     |     | local_tsap_id_len                 | Byte               | 7.0           | 16#2          |
| 9    | -0  |     |     | rem_subnet_id_len                 | Byte               | 8.0           | 16#0          |
| 10   | -   |     | •   | rem_staddr_len                    | Byte               | 9.0           | 16#0          |
| 11   | -   |     | •   | rem_tsap_id_len                   | Byte               | 10.0          | 16#0          |
| 12   | -00 |     | •   | next_staddr_len                   | Byte               | 11.0          | 16#0          |
| 13   | -   |     | •   | <ul> <li>local_tsap_id</li> </ul> | Array[116] of Byte | 12.0          |               |
| 14   | -   |     |     | local_tsap_id[1]                  | Byte               | 12.0          | 16#01         |
| 15   | -   |     |     | local_tsap_id[2]                  | Byte               | 13.0          | 16#F6         |
| 16   | -   |     |     | local_tsap_id[3]                  | Byte               | 14.0          | 16#0          |
| 17   | -   |     |     | local_tsap_id[4]                  | Byte               | 15.0          | 16#0          |

图 3-6 Connection\_settings 参数

以下为部分参数说明(其它参数信息请查看在线帮助):

id:每个 PN CPU 与通信伙伴之间的连接都需要一个连接 ID。如果有多个通信 伙伴,则每个逻辑连接会使用不同的连接 ID。该连接 ID 在参数数据块中包含的 "连接参数块"中组态。连接 ID 唯一地描述 CPU 与链接伙伴之间的连接,取值 范围为 1 到 4095。必须在此处输入参数块中的连接 ID;该 ID 在整个 CPU 中必 须唯一。

**connection\_type**: 建立连接的连接类型通过 TCON 指令定义。CPU 决定必须 要设置的值。

TCP(兼容模式): B#16#01, 针对 CPU 315 或 317 <= FW V2.3。

TCP: B#16#11, 针对 CPU 315 或 317 >= FW V2.4、IM 151-8 PN/DP CPU、 CPU314C、CPU319、CPU412、CPU414 和 CPU416。

该信息可能因固件不同而有所不同。

active\_est: 该参数表示连接建立类型,主动或被动。Modbus 客户端负责建立 主动连接而 Modbus 服务器负责建立被动连接。 主动连接的建立: TRUE

被动连接的建立: FALSE

**local\_device\_id**: 定义所用 PN CPU 的 IE 接口。根据不同的 PN CPU 类型, 需要不同的设置。

| CPU 类型                | local_device_id |
|-----------------------|-----------------|
| IM 151-8 PN/DP CPU    | B#16#1          |
| CPU 314C、315 或 317    | B#16#2          |
| CPU 319               | B#16#3          |
| CPU 412、414 或 CPU 416 | B#16#5          |

**local\_tsap\_id\_len**:参数 local\_tsap\_id(=本地端口号)的长度是特定的。

主动连接的建立: 0

被动连接建立:2

**local\_tsap\_id**:使用该参数设置本地端口号。表示类型会因 connection\_type 参数不同而有所不同。CPU 决定值范围。端口号在 CPU 中必须唯一。

| 对于 connection_type B#16#01:                                         |                                                   |
|---------------------------------------------------------------------|---------------------------------------------------|
| local_tsap_id[1]                                                    | 用十六进制格式表示的端口号 low byte                            |
| local_tsap_id[2]                                                    | 用十六进制格式表示的端口号 high byte                           |
| local_tsap_id[3-16]                                                 | B#16#00                                           |
|                                                                     |                                                   |
| 对于 connection_type B#16#11:                                         |                                                   |
| 对于 connection_type B#16#11:<br>local_tsap_id[1]                     | 用十六进制格式表示的端口号 high byte                           |
| 对于 connection_type B#16#11:<br>local_tsap_id[1]<br>local_tsap_id[2] | 用十六进制格式表示的端口号 high byte<br>用十六进制格式表示的端口号 low byte |

本例中, CPU为315-2PN, connection\_type B#16#11, 端口号设置为502 (16#01F6),则对应于 local\_tsap\_id[1]= 16#01, local\_tsap\_id[2]= 16#F6。 在参数数据块中,继续展开结构变量"Modbus\_settings",并按下图参数设 置,如图 3-7 所示:

| PN | _MB_          | TCP 🕨 s | erver [CPU 315    | -2 PN/DP] > 程序 | 块 ▶ DI | B_param [DB2] |
|----|---------------|---------|-------------------|----------------|--------|---------------|
|    | D             |         |                   |                |        |               |
| 1  | ن<br>ا ناچ نا |         | 😑 ° 保持实际          | 病值 🔒 快照 🧠      | 風将     | 快照值复制到起始      |
|    | DB n          | aram    |                   |                |        |               |
|    | 名             | 称       |                   | 数据类型           | 偏移軍    | 記始值           |
| 1  |               | Static  |                   |                |        |               |
| 2  | -             | ► Conr  | nection settings  | Struct         | 0.0    |               |
| 3  | -             | ▼ Mod   | bus settings      | Struct         | 64.0   |               |
| 4  | -00           | = s     | erver_client      | Bool           | 64.0   | true          |
| 5  | -0            | • s     | ingle_write       | Bool           | 64.1   | false         |
| 6  | -             | • c     | onnect_at_startup | Bool           | 64.2   | false         |
| 7  | -             | = re    | eserved           | Byte           | 65.0   | 16#0          |
| 8  | -00           | • • d   | ata_areas         | Struct         | 66.0   |               |
| 9  | -             |         | data_area_1       | Struct         | 66.0   |               |
| 10 | -00           |         | data_type         | Byte           | 66.0   | 16#3          |
| 11 | -             |         | db                | Word           | 68.0   | 16#B          |
| 12 | -             |         | start             | Word           | 70.0   | 16#0          |
| 13 | -0            | -       | end               | Word           | 72.0   | 16#1F3        |
| 14 | -             |         | data_area_2       | Struct         | 74.0   |               |
| 15 | -             |         | data_area_3       | Struct         | 82.0   |               |
| 16 | -             |         | data_area_4       | Struct         | 90.0   |               |
| 17 | -             |         | data_area_5       | Struct         | 98.0   |               |
| 18 | -0            |         | data_area_6       | Struct         | 106.0  |               |
| 19 | -0            |         | data_area_7       | Struct         | 114.0  |               |
| 20 | -0            |         | data_area_8       | Struct         | 122.0  |               |

图 3-7 Modbus\_settings 参数

server\_client: S7 是服务器=TRUE; S7 是客户端=FALSE。

data\_areas: S7存储器中有八个可以用于映射 MODBUS 地址的数据区。必须 至少定义第一个数据区,其余七个数据区可选择性定义。根据作业类型,将从数 据区读取数据或向其中写入数据。

任何作业都只能从一个 DB 读取数据或向一个 DB 写入数据。访问寄存器或位于 多个 DB 中的位值时,即使编号连续无间隔,也将分为两个作业。组态时请务必 注意。

一个数据块中可以映射的 Modbus 区(寄存器或位值)数目比一个消息帧可以 处理的数目多。

data\_type: 指定该数据块中映射的 MODBUS 数据类型。如果在 data\_type 中 输入值 16#0,则不使用相应的区域。

| 标识符  | 数据类型  | 数据宽度 |
|------|-------|------|
| 16#0 | 未使用区域 |      |
| 16#1 | 线圈    | Bit  |
| 16#2 | 输入    | Bit  |
| 16#3 | 保持寄存器 | Word |
| 16#4 | 输入寄存器 | Word |

**db**:指定映射 MODBUS 寄存器或下面定义的位值的数据块。DB 编号 0 为系统保留,不允许使用。

DB 编号: 1 到 65535 (W#16#0001 到 W#16#FFFF)。

**start / end**: start 指定 DB 的数据字 0 中映射的第一个 Modbus 地址。end 参数定义最后一个 MODBUS 地址。

对于寄存器访问,带有最后一个 Modbus 地址输入的 S7 DB 中的数据字编号如 下计算: DBW 编号 = (end - start) \* 2

对于位访问,带有最后一个 Modbus 地址输入的 S7 DB 中的数据字节编号如下 计算: DBB 编号 = (end - start + 7) / 8

定义的数据区不得重叠。end 参数不得小于 start。如果发生错误,指令启动将 中止并提示错误。如果两个值相同,则将分配一个 Modbus 地址(1个寄存器或 1个位值)。

注意:数据块必须比已组态数据所需的长度多两个字节。最后的两个字节供内 部使用。

(3) 创建授权密钥数据块和编程错误组织块

创建授权密钥数据块 DB3(名称 REG\_KEY\_DB),选择类型为"全局 DB", 打开该 DB 块,创建变量"REG\_KEY",数据类型为"String[17]",如图 3-8 所示:

| opyright © Siemens | AG Copyright year | All rights reserved |
|--------------------|-------------------|---------------------|
| Copy               | AG                | P                   |

| 加新块               |                    |                        | _             |              | ×       |
|-------------------|--------------------|------------------------|---------------|--------------|---------|
| 名称:<br>REG_KEY_DB |                    |                        |               |              |         |
|                   | 类型:                | 🧧 全局 D8                | •             |              |         |
| OB                | 语言:                | DB                     | Ŧ             |              |         |
| 组织块               | 编号:                | 3                      | ÷             |              |         |
|                   |                    | ○手动                    |               |              |         |
|                   |                    | <ul> <li>自动</li> </ul> |               |              |         |
| FB                | 描述:                | and an an an           |               |              |         |
| 函数块               | 数据块 (DB) 保<br>更多信息 | 存柱序数据。                 |               |              |         |
|                   |                    |                        |               |              |         |
|                   |                    |                        |               |              |         |
| -FC               |                    |                        |               |              |         |
|                   |                    |                        |               |              |         |
|                   |                    |                        |               |              |         |
| DB                |                    |                        |               |              |         |
| 数据块               |                    |                        |               |              |         |
|                   |                    |                        |               |              |         |
| 其它信息              |                    |                        |               |              |         |
| 新增并打开(0)          |                    |                        |               | 确定           | 取消      |
|                   |                    |                        |               |              |         |
| MB TCP ▸          | server [CPU 3      | 15-2 PN/DP] ▶ ≸        | 呈序块 → RE(     | G KEY DB [DI | B31     |
|                   |                    |                        |               |              |         |
|                   |                    |                        | ita ita unu   |              |         |
| " 🖭 🛰 🕏           | ► 〒 保持             | 头际值 🔐 快照               | う ち 将り        | 快照值复制到起始     | 加且月     |
| REG_KEY_D         | В                  | dit. In als wi         | Interior pro- | 43.44.7#     | 必须创建为   |
| 475               |                    | 额据类型                   | 偏移重           | 起始值          |         |
| 名称                |                    |                        |               |              | / 字符的字符 |

图 3-8 创建授权密钥数据块

授权密钥的获取方法,请查看"MODBUSPN"指令的在线帮助,主题为"使用 参数 IDENT\_CODE 和 REG\_KEY\_DB 进行授权"的部分。

由于在获取授权密钥前, "MODBUSPN"指令是无授权状态, 会使 CPU 报错 而停机。而为了读取 CPU 的"IDENT\_CODE"码, 需要 CPU 运行起来, 则必 须添加编程错误组织块 OB121, 如图 3-9 所示:

| PROG_ERR                 | ]                                                                                                    |                                                      |                                               |
|--------------------------|----------------------------------------------------------------------------------------------------|------------------------------------------------------|-----------------------------------------------|
| ●のB<br>組织块<br>回数块<br>回数块 | <ul> <li>Time interrupts</li> <li>Hardware interrupts</li> <li>Alarming</li> <li>Fault interrupts</li> <li>CYCL_FLT[OB 80]</li> <li>I/O_FLT1 [OB 82]</li> <li>I/O_FLT2 [OB 83]</li> <li>OBNL_FLT [OB 85]</li> <li>RACK_FLT [OB 86]</li> <li>COMM FLT [OB 87]</li> <li>FROG_ERR [OB 121]</li> <li>MOD_ERR [OB 122]</li> </ul> | 语言:<br>选择 OB:<br>描述:<br>组织诀(OB)控<br>在程序执行期间<br>动的事件。 | LAD<br>121<br>制程序执行。使用 OB. 您可<br>响应循环、基于时间或中断 |
| して<br>数据块                |                                                                                                    | 更多信息                                                 |                                               |
| 其它信息                     |                                                                                                    | E>ina-                                               |                                               |

图 3-9 添加编程错误组织块 OB121

(4) 创建启动组织块

创建启动组织块 OB100(名称 COMPLETE RESTART),语言为"STL",打 开该 OB 块,置位初始化位"MODBUSPN\_DB".init,如图 3-10 所示: Init:在参数中有上升沿时,初始化 Modbus 块。只有当前没有作业正在运行 时,才能执行初始化。必须通过 ENQ\_ENR = FALSE 和 BUSY = FALSE 在程 序中确保此条件。

| 添加新块                                  |                                                                                                    |                                                                              | ×              |
|---------------------------------------|----------------------------------------------------------------------------------------------------|------------------------------------------------------------------------------|----------------|
| 名称:<br>COMPLETE RESTART               |                                                                                                    |                                                                              |                |
| <b>また。</b><br>通叙块<br>函数块<br>の数块<br>正教 | <ul> <li>Time interrupts</li> <li>Hardware interrupts</li> <li>Startup</li> <li>COMPLETE RESTART [OB 100]</li> <li>Alarming</li> <li>Fault interrupts</li> </ul> | 语言: 51L<br>选择 OB: 100<br>描述:<br>组织块(OB)控制程序执行。使用<br>在程序执行期间响应循环、基于时<br>动的事件。 | ● 第一以<br>前或中断驱 |
| <b>DB</b><br>数据块                      |                                                                                                    | 更多信息                                                                         |                |
| > 其它信息                                |                                                                                                    |                                                                              |                |
| ☑ 新增并打开(0)                            |                                                                                                    | 确定                                                                           | 取消             |
| PN_MB_TCP → ser                       | ver [CPU 315-2 PN/DP] ▶ 程序块<br>± 🔍 📰 🔚 🚍 💬 觷± 塁±                                                                                                    | ▶ COMPLETE RESTART [OB100] 5 1 1 1 1 1 1 1 1 1 1 1 1 1 1 1 1 1 1 1           | ■ 初始化署         |
| ▶ 状标题: *Comp                          | olete Restart"                                                                                                    |                                                                              | / 位操作          |
| ▼ 在序段1: 5                             | tarts the init                                                                                                    |                                                                              |                |
| 1 SI<br>2 S                           | "MODBUSPN_DB".Init                                                                                                    | %DB1.DBX60.1 starts the in                                                   | it             |

图 3-10 创建启动组织块

(5) 创建全局数据块

创建全局数据块 DB11,用于关联 modbus 寄存器地址 40001~40500,如图 3-11 所示:

数据块\_1 [DB11] PN\_MB\_TCP > server [CPU 315-2 PN/DP] > 程序块 D 00 🥩 💣 🐛 🋃 🗮 保持实际值 調 调 将快照值复制到起始 快照 数据块\_1 数据类型 起始值 名称 偏移量 Static 1 -0 -DATA 2 Array[0..500] of Int 0.0 1 

图 3-11 创建全局数据块

## 3.3 通信测试

完成上述操作后,下载项目到 CPU 中,打开 Modsan32 应用程序,下面以保持 寄存器为例介绍通信测试过程。

首先,需要置位"ENQ\_ENR",使 modbus TCP的 server 端处于等待连接的状态。

然后,在 ModScan32 的 Connection 菜单下选择 connect,并设置 ModScan32 访问作为 server 端的 PLC 的 IP 地址和端口号,如图 3-12 所示:

|              | Remote TCP/IP Server | <b>_</b>                                                |
|--------------|----------------------|---------------------------------------------------------|
|              | IP Address:          | 172.23.108.201                                          |
|              | Service Port:        | 502                                                     |
| inguration - |                      | - Hardware Flow Control                                 |
| laud Rate:   | 9600 👻               |                                                         |
| ord Length:  | 8 👻                  | Delay 5 ms after RTS before                             |
| Parity:      | NONE -               | transmitting first character Wait for CTS from slave    |
| Stop Bits:   | 1 💌                  | Delay 8 ms after last character<br>before releasing RTS |
|              |                      |                                                         |

图 3-12 Connection 菜单下选择 connect

最后,在 Modscan32 的数据定义界面中设置数据类型为保持寄存器,并设置需要访问的 Modbus 起始地址及长度,建立与 CPU 集成 PN 口的通信连接,可以 看到双方可以建立通信连接(变量 CONN\_ESTABLISHED=TRUE 为已建立连 接的状态),并进行数据读写,如图 3-13 所示:

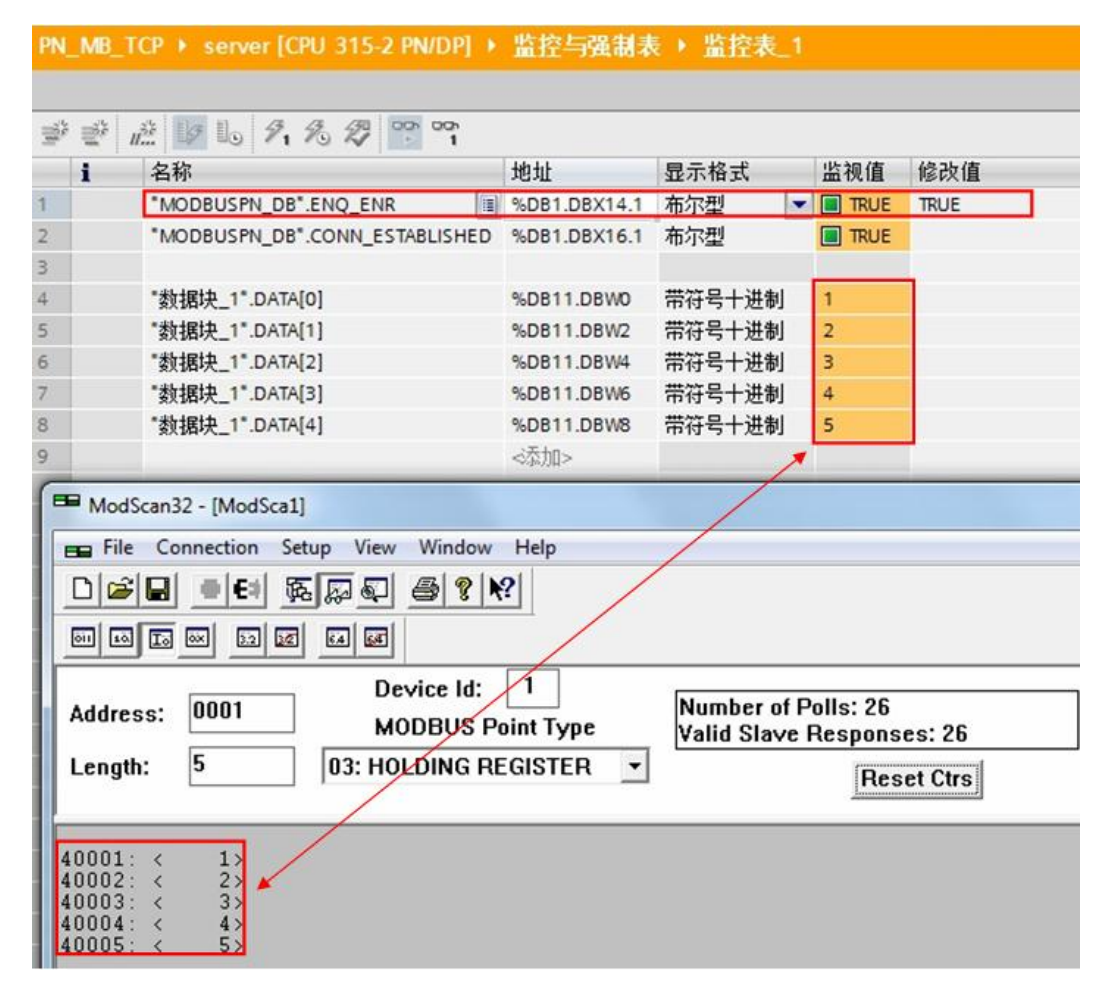

图 3-13 通信测试

使用功能块"MODBUSPN"的一些注意事项:

1) S7-300CPU 的集成 PN 口通过功能块"MODBUSPN"支持与多个 Modbus 客户端的通信,支持的个数取决于 CPU 所支持的 TCP 连接数,必须为每一个客 户端连接分别调用一次功能块"MODBUSPN",其背景数据块、ID、端口号等 参数必须唯一。

2) S7-300CPU 的集成 PN 口可以同时作为 Modbus TCP 的 Server 及 Client。

3) S7-300CPU 的集成 PN 口支持多协议,除了运行 Modbus TCP 协议外,同时可以运行 PROFINET、TCP/IP、S7 等协议。

## 4 配置 PN CPU 作为 Modbus TCP Client 与通信伙 伴建立通讯

下面以 S7-300 单站系统及 ModSim32 软件为例,详细介绍如何将 S7-300 单站 系统 CPU 的集成 PN 口配置为 Client, ModSim32 为 Server 进行 Modbus TCP 通讯。

#### 4.1 组态硬件

在章节 3.1 中创建的项目中,添加一个新的控制器,选择"添加新设备"——> "控制器",选择正确的 CPU 型号,设备名称"client",如图 4-1 所示:

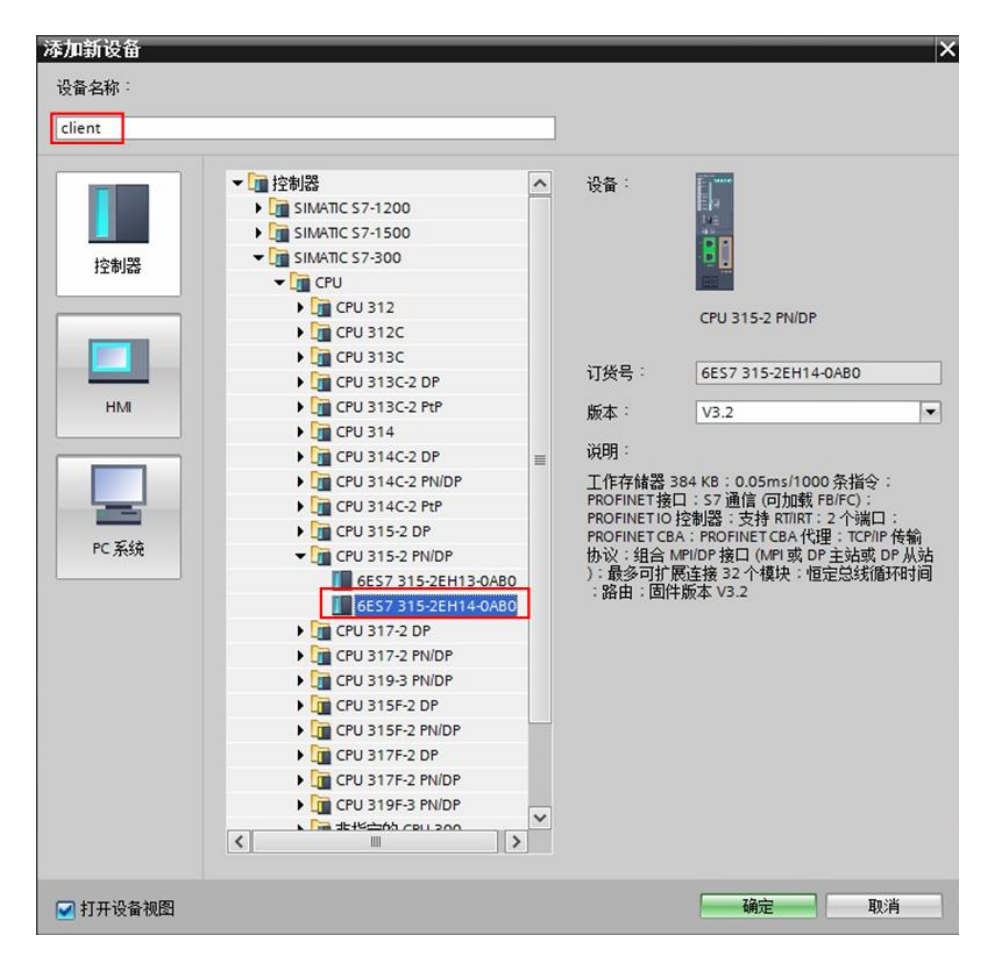

图 4-1 添加新设备

接着,在"设备视图"中,选择 CPU 以太网口,设置 IP 地址,如图 4-2 所示:

| PN_MB_TCP                               | ▶ clie        | ent [CPl     | J 315-2    | PN/DP] |     |      |        |               |          |         |       |
|-----------------------------------------|---------------|--------------|------------|--------|-----|------|--------|---------------|----------|---------|-------|
|                                         |               |              |            |        |     |      |        |               |          |         | ₽ 招   |
| de client [C                            | PU 315-       | 2 PN/DP]     | -          |        |     |      | ) 🔍 ±  |               |          |         |       |
| 50 .                                    | 1             | 2            | <b>▼</b> 4 | 5      | 6   | 7    | 8      | 9             | 10       | 11      |       |
| 47 <b>64_</b> 5                         |               |              |            |        |     |      |        |               |          |         |       |
| < III                                   |               | <u>E8</u>    |            |        | -   |      | > 100% | 6             |          | •       |       |
| PROFINET 报<br>登报                        | :LL_1<br>0 恋音 |              |            | 4      | ¢★  | 1    |        |               |          |         |       |
| 常规                                      | 以             | 太网地:         | th.        | x .    | ~~  |      |        |               |          |         |       |
| 以太网地址<br>时间同步<br>操作模式<br>▶ 高级选项<br>诊断地址 | ŧ             | <b>亲口连</b> 挂 | <b>姜</b> 到 |        | 子网: | 未联网  | 添加薪    | 子网            |          |         |       |
|                                         |               | P协议          |            |        |     | ·    | *****  |               |          |         |       |
|                                         |               |              |            |        |     | • 在项 | 目中设置   | IP 地址         |          |         |       |
|                                         |               |              |            |        |     |      | 子网摘    | ))<br>[26]: [ | 255 . 25 | 5 . 255 | . 201 |

图 4-2 设置 IP 地址

## 4.2 编程

(1) OB1 调用 Modbus TCP 指令

在项目的 OB1 组织块中调用 Modbus TCP 指令,如图 4-3 所示:

| > client [CPU 315-2 PN/DP] > 程序块 > Main [OB1] _ 『 = 』 = × | 指令                            |
|-----------------------------------------------------------|-------------------------------|
|                                                           | 选项                            |
| (3) (3) 글 글 👘 🔚 🚍 🖆 🗐 웹 ± 웹 ± 웹 ± ☱ 🎲 💪 🕐 🕫 , 📑           | SF 🔂 101 101                  |
| 块接口                                                       | > 收藏夹                         |
| ▶ 块标题: "Main Program Sweep (Cycle)" ^                     | > 基本指令                        |
| ▼ 程序段1:                                                   | > 扩展指令                        |
| 8/00.1                                                    | > 工艺                          |
| "MODBUSPN_DB"                                             | ✓ 通信                          |
| MODBUSPN                                                  | 名称 描述 版本                      |
| EN ENO                                                    | ▶ 🛄 S7 通信 V1.3                |
| 1 — id LICENSED —                                         | ▶ → 开放式用户通信 <u>V5.1</u>       |
| %DB2 CONN_                                                | ▶ 🛄 WEB 服务器 V1.1              |
| %DB2 — db_param                                           | ▼ 🛄 其它                        |
| %DB3 DONE NOT                                             | MODBUS TCP V2.0               |
| %DB3 - REG_KEY_DB                                         | MODBUSPN Communicate via V2.0 |
| T#20ms RECV_TIMEOUT                                       | ▶ 🛄 通信处理器                     |
| T#100ms - CONN_TIMEOUT                                    | ▶ 🔄 300C功能 V1.0               |
| false - DISCONNECT                                        | ▶ 🛄 与智能从站 智 V1.0              |
| false - ENQ_ENR                                           | PROFINET CBA V1.0             |
|                                                           | ▶ 🛄 MPI通信 V1.0                |
| DATA_TYPE                                                 | ▶ 🛄 远程服务 V1.9                 |
| START_ADDRESS                                             |                               |
| LENGTH                                                    |                               |
| ··· - WRITE_READ                                          |                               |
| <b>—</b> Init                                             |                               |

图 4-3 调用 Modbus TCP 指令

部分管脚说明(其它管脚信息请查看在线帮助):

id: 连接 ID 必须与参数 DB 中相关的 id 参数相同。

**db\_param**:参数 DB 的编号,包含此 modbus 块实例的连接参数和 modbus 数 据参数。CPU 决定该参数的取值范围。DB 编号 0 为系统保留,不允许使用。 以纯文本格式输入 DB 编号"DBxy"。

REG\_KEY\_DB:具有可用于授权的注册表项的数据块。

**RECV\_TIMEOUT**: 对从耦合伙伴接收数据进行监视。超出监视时间后,将发出错误信号并终止连接。最小值为 20 ms。

在"S7 为服务器"模式下将 RECV\_TIMEOUT 设置为 < 20 ms,则使用默认值 1.2 s。RECV\_TIMEOUT 监视 TCP 流的运行系统。不考虑各个客户端请求之间 的中断。

**CONN\_TIMEOUT**: 监视调用建立或终止所用的时间。如果在组态的监视时间内 无法成功建立或终止连接,则会在输出 **STATUS** 中显示相应的错误消息。最小 值为 100 ms。

在"S7 为服务器"操作模式下,如果将 CONN\_TIMEOUT 设置为 < 100 ms,则会使用默认值 5 s。

(2) 创建参数数据块

创建数据块 DB2(名称 DB\_param),选择类型为"MB\_PN\_PARAM",如图 4-4 所示:

| 添加新块        |              |               |          | × |
|-------------|--------------|---------------|----------|---|
| 名称:         |              |               |          |   |
| Db_param    |              |               |          |   |
|             | 类型:          | 🖪 MB_PN_PARAM |          |   |
| OB          | 语言:          | DB            | $\wedge$ |   |
| 组织块         | 编号:          | 2             |          |   |
|             |              | ○手动           | 心态建地来和   |   |
|             |              | ● 自动          | 见则远律此突空  |   |
| FB          | 描述:          |               |          |   |
| 函数块         | 数据块 (DB) 保存程 | 序数据。          |          |   |
|             | 更多信息         |               |          |   |
|             |              |               |          |   |
|             |              |               |          |   |
| 12000       |              |               |          |   |
|             |              |               |          |   |
|             |              |               |          |   |
|             |              |               |          |   |
| <b>■</b> DB |              |               |          |   |
| 数据块         |              |               |          |   |
| > 其它信息      |              |               |          |   |
|             |              |               |          |   |
| ✓ 新增开打开(O)  |              |               | 确定       |   |

图 4-4 创建参数数据块

打开参数数据块,展开结构变量"Connection\_settings",并按下图参数设置,如图 4-5 所示:

| PN   | l_ME | 3_TCP | ••   | client [CPU 315-2 | 2 PN/DP] > 程序均     | R, ▶ DB_ | param [DB2] |
|------|------|-------|------|-------------------|--------------------|----------|-------------|
|      | Ð    |       |      |                   |                    |          |             |
| ill' | * =* |       | ₽,   | 🚬 🙄 保持实际          | 值 🔒 快照 🛰           | 鸟 将      | 央照值复制到起始    |
|      | DB   | para  | m    | - 1 - 1           |                    |          |             |
|      |      | 名称    |      |                   | 数据类型               | 偏移重      | 起始值         |
| 1    | -    | • St  | atic |                   |                    |          |             |
| 2    | -    |       | Con  | nection settings  | Struct             | 0.0      |             |
| З    | -0   |       | 1    | block_length      | Word               | 0.0      | W#16#0040   |
| 4    |      |       | i    | id                | Word               | 2.0      | 16#1        |
| 5    | -    |       | (    | connection_type   | Byte               | 4.0      | 16#11       |
| 6    | -    |       |      | active_est        | Bool               | 5.0      | true        |
| 7    |      |       | 1    | local_device_id   | Byte               | 6.0      | 16#2        |
| 8    |      |       | 1    | local_tsap_id_len | Byte               | 7.0      | 16#0        |
| 9    | -    |       | 1    | rem_subnet_id_len | Byte               | 8.0      | 16#0        |
| 10   |      |       | 1    | rem_staddr_len    | Byte               | 9.0      | 16#4        |
| 11   |      |       | 1    | rem_tsap_id_len   | Byte               | 10.0     | 16#2        |
| 12   | -    |       | 1    | next_staddr_len   | Byte               | 11.0     | 16#0        |
| 13   |      |       | • 1  | local_tsap_id     | Array[116] of Byte | 12.0     |             |
| 14   |      |       | •    | rem_subnet_id     | Array[16] of Byte  | 28.0     |             |
| 15   | -    |       | • 1  | rem_staddr        | Array[16] of Byte  | 34.0     |             |
| 16   | -    |       |      | rem_staddr[1]     | Byte               | 34.0     | 16#AC       |
| 17   |      |       |      | rem_staddr[2]     | Byte               | 35.0     | 16#17       |
| 18   | -    |       |      | rem_staddr[3]     | Byte               | 36.0     | 16#6C       |
| 19   |      |       |      | rem_staddr[4]     | Byte               | 37.0     | 16#F5       |
| 20   | -    |       |      | rem_staddr[5]     | Byte               | 38.0     | 16#0        |
| 21   | -    |       |      | rem_staddr[6]     | Byte               | 39.0     | 16#0        |
| 22   | -    |       | •    | rem_tsap_id       | Array[116] of Byte | 40.0     |             |
| 23   | -    |       |      | rem_tsap_id[1]    | Byte               | 40.0     | 16#01       |
| 24   | -    |       |      | rem_tsap_id[2]    | Byte               | 41.0     | 16#F6       |
| 25   |      |       |      | rem_tsap_id[3]    | Byte               | 42.0     | 16#0        |

#### 图 4-5 Connection\_settings 参数

以下为部分参数说明(其它参数信息请查看在线帮助):

id:每个 PN CPU 与通信伙伴之间的连接都需要一个连接 ID。如果有多个通信 伙伴,则每个逻辑连接会使用不同的连接 ID。该连接 ID 在参数数据块中包含的 "连接参数块"中组态。连接 ID 唯一地描述 CPU 与链接伙伴之间的连接,取值 范围为 1 到 4095。必须在此处输入参数块中的连接 ID;该 ID 在整个 CPU 中必 须唯一。

**connection\_type**: 建立连接的连接类型通过 TCON 指令定义。CPU 决定必须 要设置的值。

TCP(兼容模式): B#16#01, 针对 CPU 315 或 317 <= FW V2.3。

TCP: B#16#11, 针对 CPU 315 或 317 >= FW V2.4、IM 151-8 PN/DP CPU、 CPU314C、CPU319、CPU412、CPU414 和 CPU416。

该信息可能因固件不同而有所不同。

active\_est: 该参数表示连接建立类型,主动或被动。Modbus 客户端负责建立 主动连接而 Modbus 服务器负责建立被动连接。

主动连接的建立: TRUE

被动连接的建立: FALSE

**local\_device\_id**: 定义所用 PN CPU 的 IE 接口。根据不同的 PN CPU 类型, 需要不同的设置。

| CPU 类型                | local_device_id |
|-----------------------|-----------------|
| IM 151-8 PN/DP CPU    | B#16#1          |
| CPU 314C、315 或 317    | B#16#2          |
| CPU 319               | B#16#3          |
| CPU 412、414 或 CPU 416 | B#16#5          |

**rem\_staddr\_len**:指定 rem\_staddr 参数的长度,该参数为通信伙伴的 IP 地址。如果要通过未指定的连接进行通信,则不为伙伴指定 IP 地址。

未指定的连接: B#16#0

指定的连接: B#16#4

rem\_tsap\_id\_len:参数 rem\_tsap\_id 的长度和远程通信伙伴的端口号。

主动连接的建立:2

被动连接建立: 0

rem\_staddr: 在此字节数组中输入远程通信伙伴的 IP 地址。使用未指定的连接时,不输入 IP 地址。表示类型取决于 connection\_type 参数。示例: IP 地址 192.168.0.1:

| 对于 connection_type B#16#01: |               |
|-----------------------------|---------------|
| rem_staddr[1] =             | B#16#01 (1)   |
| rem_staddr[2] =             | B#16#00 (0)   |
| rem_staddr[3] =             | B#16#A8 (168) |
|                             |               |

| 0 (192)  |
|----------|
| 0(保留)    |
|          |
| CO (192) |
| .8 (168) |
| 0 (0)    |
| 1 (1)    |
| 0(保留)    |
|          |

**rem\_tsap\_id**:使用该参数设置 remote 端口号。表示类型会因 connection\_type 参数不同而有所不同。CPU 决定值范围。

| 对于 connection_type B#16#01:                                                          |                                                              |
|--------------------------------------------------------------------------------------|--------------------------------------------------------------|
| rem_tsap_id[1]                                                                       | 用十六进制格式表示的端口号 low byte                                       |
| rem_tsap_id[2]                                                                       | 用十六进制格式表示的端口号 high byte                                      |
| rem_tsap_id[3-16]                                                                    | B#16#00                                                      |
|                                                                                      |                                                              |
| 对于 connection_type B#16#11:                                                          |                                                              |
| 对于 connection_type B#16#11:<br>rem_tsap_id[1]                                        | 用十六进制格式表示的端口号 high byte                                      |
| 对于 connection_type B#16#11:<br>rem_tsap_id[1]<br>rem_tsap_id[2]                      | 用十六进制格式表示的端口号 high byte<br>用十六进制格式表示的端口号 low byte            |
| 对于 connection_type B#16#11:<br>rem_tsap_id[1]<br>rem_tsap_id[2]<br>rem_tsap_id[3-16] | 用十六进制格式表示的端口号 high byte<br>用十六进制格式表示的端口号 low byte<br>B#16#00 |

本例中, CPU为315-2PN, connection\_type B#16#11, 远程伙伴的 IP 地址 为: 172.23.108.245(16#AC, 16#17, 16#6C, 16#F5), 端口号设置为502 (16#01F6),则对应于 rem\_tsap\_id[1]= 16#01, rem\_tsap\_id[2]= 16#F6。 在参数数据块中,继续展开结构变量"Modbus\_settings",并按下图参数设 置,如图 4-6 所示:

| PN   | _M   | B_T | СР  | ▶ c  | lient [CPU 315-   | 2 PN/DP] > 程序 | 块 ▶ DB_ | param [DB2] |  |  |
|------|------|-----|-----|------|-------------------|---------------|---------|-------------|--|--|
|      | Ð    |     |     |      |                   |               |         |             |  |  |
| HIL. | i di | ¥ 🚺 | 5   | 2    | 🗄 🙄 保持实际          | 标值 🔒 快照 🏁     | ト 門 将!  | 央照值复制到起如    |  |  |
|      | DB   | pa  | ra  | m    |                   |               |         | • [         |  |  |
|      |      | 名利  | 尔   |      |                   | 数据类型          | 偏移重     | 起始值         |  |  |
| 1    | -    | •   | Sta | atic |                   |               |         |             |  |  |
| 2    | -00  |     | •   | Conn | ection settings   | Struct        | 0.0     |             |  |  |
| 3    | -    |     | •   | Modb | us settings       | Struct        | 64.0    |             |  |  |
| 4    | -    |     |     | se   | erver_client      | Bool          | 64.0    | false       |  |  |
| 5    | -00  |     |     | si   | ngle_write        | Bool          | 64.1    | false       |  |  |
| 6    | -    |     |     | co   | onnect_at_startup | Bool          | 64.2    | false       |  |  |
| 7    | -    |     |     | re   | served            | Byte          | 65.0    | 16#0        |  |  |
| 8    | -00  |     | •   | ▼ da | ata_areas         | Struct        | 66.0    |             |  |  |
| 9    | -    |     |     | • •  | data_area_1       | Struct        | 66.0    |             |  |  |
| 10   | -    |     |     |      | data_type         | Byte          | 66.0    | 16#3        |  |  |
| 11   | -0   |     |     |      | db                | Word          | 68.0    | 16#B        |  |  |
| 12   | -    |     |     |      | start             | Word          | 70.0    | 16#0        |  |  |
| 13   | -0   |     |     |      | end               | Word          | 72.0    | 16#1F3      |  |  |
| 14   | -    |     |     |      | data_area_2       | Struct        | 74.0    |             |  |  |
| 15   | -    |     |     |      | data_area_3       | Struct        | 82.0    |             |  |  |
| 16   | -00  |     |     |      | data_area_4       | Struct        | 90.0    |             |  |  |
| 17   | -    |     |     |      | data_area_5       | Struct        | 98.0    |             |  |  |
| 18   | -00  |     |     |      | data_area_6       | Struct        | 106.0   |             |  |  |
| 19   | -    |     |     |      | data_area_7       | Struct        | 114.0   |             |  |  |
| 20   | -    |     |     |      | data_area_8       | Struct        | 122.0   |             |  |  |

图 4-6 Modbus\_settings 参数

server\_client: S7 是服务器=TRUE; S7 是客户端=FALSE。

data\_areas: S7存储器中有八个可以用于映射 MODBUS 地址的数据区。必须 至少定义第一个数据区,其余七个数据区可选择性定义。根据作业类型,将从数 据区读取数据或向其中写入数据。

任何作业都只能从一个 DB 读取数据或向一个 DB 写入数据。访问寄存器或位于 多个 DB 中的位值时,即使编号连续无间隔,也将分为两个作业。组态时请务必 注意。

一个数据块中可以映射的 Modbus 区(寄存器或位值)数目比一个消息帧可以 处理的数目多。

data\_type: 指定该数据块中映射的 MODBUS 数据类型。如果在 data\_type 中 输入值 16#0,则不使用相应的区域。

| 标识符  | 数据类型  | 数据宽度 |
|------|-------|------|
| 16#0 | 未使用区域 |      |
| 16#1 | 线圈    | Bit  |
| 16#2 | 输入    | Bit  |
| 16#3 | 保持寄存器 | Word |
| 16#4 | 输入寄存器 | Word |

**db**:指定映射 MODBUS 寄存器或下面定义的位值的数据块。DB 编号 0 为系统保留,不允许使用。

DB 编号: 1 到 65535 (W#16#0001 到 W#16#FFFF)。

**start / end**: start 指定 DB 的数据字 0 中映射的第一个 Modbus 地址。end 参数定义最后一个 MODBUS 地址。

对于寄存器访问,带有最后一个 Modbus 地址输入的 S7 DB 中的数据字编号如 下计算: DBW 编号 = (end - start) \* 2

对于位访问,带有最后一个 Modbus 地址输入的 S7 DB 中的数据字节编号如下 计算: DBB 编号 = (end - start + 7) / 8

定义的数据区不得重叠。end 参数不得小于 start。如果发生错误,指令启动将 中止并提示错误。如果两个值相同,则将分配一个 Modbus 地址(1个寄存器或 1个位值)。

注意:数据块必须比已组态数据所需的长度多两个字节。最后的两个字节供内 部使用。

(3) 创建授权密钥数据块和编程错误组织块

创建授权密钥数据块 DB3(名称 REG\_KEY\_DB),选择类型为"全局 DB", 打开该 DB 块,创建变量"REG\_KEY",数据类型为"String[17]",如图 4-7 所示:

|          | 类型:           | 📔 全局 DB         |                |                                       |    |
|----------|---------------|-----------------|----------------|---------------------------------------|----|
|          | 语言:           | DB              | *              |                                       |    |
| 组织种      | 编号:           | 3               | <b>(</b>       |                                       |    |
| 44000    |               | ○ 手动            |                |                                       |    |
|          |               | () 自动           |                |                                       |    |
| FB       | 描述:           |                 |                |                                       |    |
| 函数块      | 数据块 (DB) {    | <b>保存程序数据</b> 。 |                |                                       |    |
|          | 更多信息          |                 |                |                                       |    |
| -        |               |                 |                |                                       |    |
| FC       |               |                 |                |                                       |    |
| 函数       |               |                 |                |                                       |    |
|          |               |                 |                |                                       |    |
|          |               |                 |                |                                       |    |
| DB       |               |                 |                |                                       |    |
| 数据块      |               |                 |                |                                       |    |
| 1它信自     |               |                 |                |                                       |    |
| 新增并打开(0) |               |                 |                | 确定                                    | 取消 |
|          |               |                 |                | · · · · · · · · · · · · · · · · · · · |    |
| MB_TCP ▶ | client [CPU 3 | 15-2 PN/DP] > 程 | 『序块 ・ REG      | _KEY_DB [DB3                          | 3] |
|          |               |                 |                |                                       |    |
|          | 1             |                 | ka ka usu      |                                       |    |
|          |               |                 | 0.5, 0.5, 12,0 | 光照信复制到纪始                              | 1自 |
| 🥐 🔩 🛃    | E % 保         | 时头际值 📲 伏照       | T + 191        | STOLEN PERFORMANCE                    |    |

图 4-7 创建授权密钥数据块

授权密钥的获取方法,请查看"MODBUSPN"指令的在线帮助,主题为"使用 参数 IDENT\_CODE 和 REG\_KEY\_DB 进行授权"的部分。

由于在获取授权密钥前, "MODBUSPN"指令是无授权状态, 会使 CPU 报错 而停机。而为了读取 CPU 的"IDENT\_CODE"码, 需要 CPU 运行起来,则必 须添加编程错误组织块 OB121, 如图 4-8 所示:

| 一下に<br>函数 |                                                                |                   |                    |        |
|-----------|----------------------------------------------------------------|-------------------|--------------------|--------|
|           | - MOD_ERR [OB 122]                                             |                   |                    |        |
| 函数块       | COMM_FLT[OB 87]                                                |                   |                    |        |
| FB        | SACK FLT[OB 85]                                                |                   |                    |        |
|           | I/O_FLT1 [OB 82] I/O_FLT2 [OB 83]                              | 在程序执行期间动的事件。      | 响应循环、基于时间          | 國中断到   |
| 组织块       | <ul> <li>Fault interrupts</li> <li>CYCL_FLT [OB 80]</li> </ul> | 描述:<br>组织块 (OB) 控 | 制程席执行。 <b>使用</b> O | 8. 余司い |
| OB        | Alarming                                                       | 选择 OB :           | 121                |        |
| 1.000     | Time interrupts                                                | 语言:               | LAD                |        |

图 4-8 添加编程错误组织块 OB121

(4) 创建启动组织块

创建启动组织块 OB100(名称 COMPLETE RESTART),语言为"STL",打 开该 OB 块,置位初始化位"MODBUSPN\_DB".init。如图 4-9 所示: Init:在参数中有上升沿时,初始化 Modbus 块。只有当前没有作业正在运行 时,才能执行初始化。必须通过 ENQ\_ENR = FALSE 和 BUSY = FALSE 在程 序中确保此条件。

| 添加新块                                                               |                                                                                                    |                                                  |                                                | ×                     |
|--------------------------------------------------------------------|----------------------------------------------------------------------------------------------------|--------------------------------------------------|------------------------------------------------|-----------------------|
| 名称:<br>COMPLETE RESTART                                            |                                                                                                    |                                                  |                                                |                       |
| <b>この</b><br>通知快<br>通数快<br>函数块                                     | Time interrupts     Hardware interrupts     Startup     COMPLETE RESTART [O     Alarming     Fault interrupts | 语言:<br>选择 OB:<br>描述:<br>组织块 (O<br>在程序执行<br>动的事件。 | 5元<br>100<br>8) 控制程序执行。使用(<br>7期间响应循环、基于时<br>。 | ▼<br>08. 您可以<br>间或中睡醒 |
| 一<br>正<br>正<br>正<br>正<br>正<br>正<br>正<br>正<br>正<br>正<br>正<br>正<br>正 |                                                                                                    | 更多信息。                                            |                                                |                       |
| > 其它信息                                                             |                                                                                                    |                                                  |                                                |                       |
| ☑ 新增并打开(0)                                                         |                                                                                                    |                                                  | 确定                                             | 取消                    |
| PN_MB_TCP ▶ clie<br>⊮রী⊮র ≇ 🗐 📑                                    | nt [CPU 315-2 PN/DP] > 程序<br>生 🔩 🗄 🚍 🚍 💬 冶 ± .                                                                | 家块 → COMPLETE RES<br>當生 醫士 ☰ 診 ( <sup>©</sup> )  | TART [OB100]<br>Go 信 强 V G=<br>块接口             | 1                     |
| ▶ 块标题: *Comp                                                       | lete Restart"                                                                                                 |                                                  | 1 - 1 - 1 - 1                                  | 初始化置                  |
| ▼ 程序段 1: s                                                         | tarts the init                                                                                                |                                                  | /                                              | 1以採作                  |
| 1 SI<br>2 S                                                        | ET<br>"MODBUSPN_DB".Init                                                                                      | %DB1.DBX60.1                                     | starts the init                                |                       |

图 4-9 创建启动组织块

(5) 创建全局数据块

创建全局数据块 DB11,用于关联 modbus 寄存器地址 40001~40500,如图 4-10 所示:

| PN  | N_ME     | 8_TCP → client [CPU                      | 315-2 PN/DP] | <ul> <li>程序块</li> </ul> | い 数据 | 块_1 [DB11] |
|-----|----------|------------------------------------------|--------------|-------------------------|------|------------|
| 101 | کے ڈ     |                                          | 保持实际值 🔒      | 快照 🔤                    | 鸣,将快 | 照值复制到起始    |
|     | £U1      | <b>告吠_1</b><br>名称                        | 数据类型         | <u>1</u>                | 偏移量  | 起始值        |
| 1   | <b>0</b> | <ul> <li>Static</li> <li>DATA</li> </ul> | Array[0      | 500] of Int             | 0.0  |            |

图 4-10 创建全局数据块

## 4.3 通信测试

完成上述操作后,下载项目到 CPU 中,打开 ModSim32 应用程序,下面以保持 寄存器为例介绍通信测试过程。

首先,在 ModSim32 的 Connection 菜单下选择 Connect——>Modbus/TCP

Svr,并设置 ModSim32 作为 server 端的端口号,如图 4-11 所示:

| File Connection View Help Connect Disconnect Status Port 3 Port 4 Port 5 Port 6 Port 7 Port 8 Port 9 Modbus/TCP Svr              | TEI ModSim32                                                                                                    |                |
|----------------------------------------------------------------------------------------------------|----------------------------------------------------------------------------------------------------|----------------|
| Connect Port 1   Disconnect Port 2   Port 3 Port 4   Port 5 Port 6   Port 7 Port 8   Port 9 Modbus/TCP Svr                       | File Connection View Help                                                                                                    |                |
| Disconnect Port 2<br>Port 3<br>Port 4<br>Port 5<br>Port 6<br>Port 7<br>Port 8<br>Port 9<br>Modbus/TCP Svr<br>Select Service Port | Connect >                                                                                                    | Port 1         |
| Select Service Port                                                                                                    | Disconnect +                                                                                                    | Port 2         |
| Port 4<br>Port 5<br>Port 6<br>Port 7<br>Port 8<br>Port 9<br>Modbus/TCP Svr                                                       | Status                                                                                                    | Port 3         |
| Port 5<br>Port 6<br>Port 7<br>Port 8<br>Port 9<br>Modbus/TCP Svr                                                                 |                                                                                                    | Port 4         |
| Port 6<br>Port 7<br>Port 8<br>Port 9<br>Modbus/TCP Svr                                                                           |                                                                                                    | Port 5         |
| Port 7<br>Port 8<br>Port 9<br>Modbus/TCP Svr                                                                                     |                                                                                                    | Port 6         |
| Port 8<br>Port 9<br>Modbus/TCP Svr                                                                                               |                                                                                                    | Port 7         |
| Port 9<br>Modbus/TCP Svr                                                                                                    |                                                                                                    | Port 8         |
| Modbus/TCP Svr<br>Select Service Port                                                                                            |                                                                                                    | Port 9         |
| Select Service Port                                                                                                    | and the second second se | Modbus/TCP Svr |
|                                                                                                    | Select Service Port                                                                                                    | ×              |
|                                                                                                    |                                                                                                    |                |

图 4-11 设置 ModSim32 作为 server 端的端口号

然后,在 PLC 监控表中设置 UNIT, DATA\_TYPE, START\_ADDRESS, LENGTH 等参数。

最后,需要置位"ENQ\_ENR",作为 modbus TCP 的 client 端的 PLC 将创建 连接,并发送读取寄存器的请求,可以看到双方可以建立通信连接(变量

#### CONN\_ESTABLISHED= TRUE 为已建立连接的状态),并进行数据读写,如

图 4-12 所示:

| PN_I | MB_1 | TCP + client [CPU 315-2 PN/DP] +                                                                                                    | 监控与强制表                                             | ・ 监控表_1  |         |          |
|------|------|----------------------------------------------------------------------------------------------------|----------------------------------------------------|----------|---------|----------|
|      |      |                                                                                                    |                                                    | 上升       | 十沿操 与:  | 测试软件中的   |
|      | -    | 12 10 91 92 19 19                                                                                                    |                                                    | 11=1=    |         |          |
| 1    | i    | 名称                                                                                                    | 地址                                                 | 显示格式     | 监视值     | 修改值      |
|      |      | *MODBUSPN_DB*.ENQ_ENR                                                                                                    | %DB1.DBX14.1                                       | 布尔型      |         | TRUE     |
|      |      | "MODBUSPN_DB".UNIT                                                                                                    | %DB1.DBB54                                         | 十六进制     | 16#01   | 16#01    |
|      |      | *MODBUSPN_DB*.DATA_TYPE                                                                                                    | %DB1.DBB55                                         | 十六进制     | 16#03   | 16#03    |
|      |      | *MODBUSPN_DB*.START_ADDRESS                                                                                                    | %DB1.DBW56                                         | 十六进制     | 16#0000 |          |
|      |      | "MODBUSPN_DB".LENGTH                                                                                                    | %DB1.DBW58                                         | 十六进制     | 16#0005 | 16#0005  |
|      |      | *MODBUSPN_DB*.WRITE_READ                                                                                                    | %DB1.DBX60.0                                       | 布尔型      | FALSE   |          |
|      |      | *MODBUSPN_DB*.CONN_ESTABLISHED                                                                                                    | %DB1.DBX16.1                                       | 布尔型      | TRUE    |          |
|      |      |                                                                                                    |                                                    |          | 3       | 虚写模式选择   |
|      |      | *数据块_1*.DATA[0]                                                                                                    | %DB11.DBW0                                         | 带符号十进制   | 1       | FALSE为读, |
| 0    |      | *数据块_1*.DATA[1]                                                                                                    | %DB11.DBW2                                         | 带符号十进制   | 2       | TRUE为写。  |
| 1    |      | *数据块_1*.DATA[2]                                                                                                    | %DB11.DBW4                                         | 带符号十进制   | 3       |          |
| 2    |      | *数据块_1*.DATA[3]                                                                                                    | %DB11.DBW6                                         | 带符号十进制   | 4       |          |
| 3    |      | *数据块_1*.DATA[4]                                                                                                    | %DB11.DBW8                                         | 带符号十进制   | 5       |          |
| 4    |      |                                                                                                    | <添加>                                               |          |         |          |
|      |      | ModSim32 - [ModSim1]                                                                                                    | dow Help                                           |          |         |          |
|      |      | Address: 0001 MC                                                                                                    | vice Id: 1<br>DBUS Point Typ                       | be       |         |          |
|      |      | Length: 10                                                                                                    |                                                    | <b>n</b> |         |          |
|      |      | 400001:         40006:         0           40002:         40007:         0           40003:         40003:         40008:         0           40004:         40004:         40009:         0           40005:         40005:         40019:         0 | 0000><br>0000><br>0000><br>0000><br>0000><br>0000> |          |         |          |

图 4-12 通信测试

使用功能块"MODBUSPN"的一些注意事项:

1) S7-300CPU 的集成 PN 口通过功能块"MODBUSPN"支持与多个 Modbus 服务器的通信,支持的个数取决于 CPU 所支持的 TCP 连接数,必须为每一个服 务器连接分别调用一次功能块"MODBUSPN",其背景数据块、ID 必须唯一, 必须指定唯一的服务器 IP 地址。

2) S7-300CPU 的集成 PN 口可以同时作为 Modbus TCP 的 Server 及 Client。

3) S7-300CPU 的集成 PN 口支持多协议,除了运行 Modbus TCP 协议外,同时可以运行 PROFINET、TCP/IP、S7 等协议。